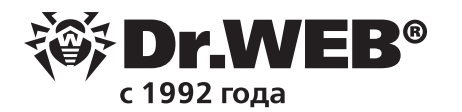

## Использование Dr.Web vxCube в работе системного администратора

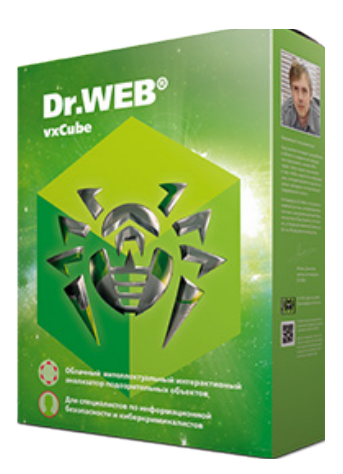

В работе системного администратора встречаются не только вирусы и троянцы. Иногда невозможно с первого раза определить, является найденный файл вредоносным или нет. Антивирус таким файлам присваивает статус Подозрительный. Настройка по умолчанию для таких файлов — перемещать в карантин. Проверить это можно в настройках локального Агента Dr.Web или в Центре управления Dr.Web.

| 🔯 Dr.Web > Настройки > Компоненты защиты > | SpIDer Guard                                                |  |  |  |  |
|--------------------------------------------|-------------------------------------------------------------|--|--|--|--|
| Компоненты<br>защиты                       | Опции проверки<br>Проверять объекты на съемных носителях    |  |  |  |  |
| SpIDer Guard                               |                                                             |  |  |  |  |
| SpIDer Gate                                | Вкл.                                                        |  |  |  |  |
| SpIDer Mail                                | Лейстрия                                                    |  |  |  |  |
| Сканер                                     | Инфицированные                                              |  |  |  |  |
| Превентивная защита                        | Лечить, перемещать в карантин неизлечимые (рекомендуется) 💙 |  |  |  |  |
|                                            | Подозрительные                                              |  |  |  |  |
|                                            | Перемещать в карантин (рекомендуется)                       |  |  |  |  |
|                                            | Сообщать                                                    |  |  |  |  |
|                                            | Перемещать в карантин (рекомендуется)                       |  |  |  |  |
| 0                                          | Игнорировать                                                |  |  |  |  |
|                                            | Удалять                                                     |  |  |  |  |

Для того чтобы проанализировать вызывающий подозрение файл, откройте Центр управления Dr.Web, перейдите в раздел карантина **(Администрирование → Карантин)**. С помощью фильтра выберите нужный промежуток времени и найдите интересующий файл.

| ₩Dr.WEB                                                    |          |            | Аднинистри                          | рование Антивирусная сёть | Избранное           |                                       |                                  |                           | admin 🐥            | O 🛛 🔤    |
|------------------------------------------------------------|----------|------------|-------------------------------------|---------------------------|---------------------|---------------------------------------|----------------------------------|---------------------------|--------------------|----------|
| Антивирусная сеть > WIN10_RUS > Ка                         | рантин 🏠 |            |                                     |                           |                     |                                       |                                  |                           |                    |          |
| Выбранные объекты                                          | *        | 🥻 🎽 🕈 🔻    | Q v                                 |                           |                     | 1 1 1 1 1 1 1 1 1 1 1 1 1 1 1 1 1 1 1 | 🔓 🏪 Сегодня 🔍 24                 | +07-2018 00:00:00 - 2     | 4-07-2018 23:59:59 | Обновить |
| WIN10_RUS                                                  |          | Вреня УА   | Станция                             | Искодное иня УА           | Разнер файла, Б У А | Владелец                              | Перенестивший конпонент У А      | Информация У А            |                    | TC       |
| * Ofcapre                                                  | 0        | 24-07-2018 | WIN10_RUS (35093se0-67e1-11e8-408s- | C:\temp\virus\speapHocHoe | 166912              | DRWEB\user                            | SpIDer Guard для рабочих станций | Trojan.Carberp.10 (Инфи   | цирован)           |          |
| <ul> <li>Идентификаторы безопасности</li> </ul>            |          | 17:21:08   | 209906945fa2)                       | no\trojan.carber          |                     |                                       | Windows                          | 24-07-2018 17:21:11       | Перепроверить файл | Успешно  |
| • Компоненты защиты<br>Карантин                            | 0        | 24-07-2018 | WIN10_RUS (35093se0-67e1-11e8-408s- | C:\temp\virus\Вредоносное | 80896               | DRWEB\user                            | Сканер Dr.Web для Windows        | Trojan,Mayachok,557 (Ино  | фицирован)         |          |
| • Оборудование и программы                                 |          | 17:21:08   | 209906945fa2)                       | ND\Trojan.Mayach          |                     |                                       |                                  | 24-07-2018 17:21:11       | Перепроверить файл | Успешно  |
| <ul> <li>Сессии пользователей</li> <li>Свойства</li> </ul> | 0        | 24-07-2018 | WIN10_RUS (35093ae0-67e1-11e8-408a- | C:\temp\virus\spegpнocнoe | 916                 | DRWEB\user                            | SpIDer Guard для рабочих станций | Trojan Carberp 30 (Vi+qui | цирован)           |          |
| Статистика                                                 |          | 17:21:08   | 209906945fa2)                       | no\trojan.carber          |                     |                                       | Windows                          | 24-07-2018 17:21:11       | Перепроверить файл | Успешно  |
| <ul> <li>Угрозы</li> <li>Сводные данные</li> </ul>         | 0        | 24-07-2018 | WIN10_RUS (35093ae0-67e1-11e8-408a- | C:\temp\virus\вредоносное | 197120              | DRWEB\user                            | SpIDer Guard для рабочих станций | MBRJock.Generator.1 (Ин   | фицирован)         |          |
| • Ошибки                                                   |          | 17:21:08   | 209906945fa2)                       | па\канструктар т          |                     |                                       | Windows                          | 24-07-2018 17:21:11       | Перепроверить файл | Успешно  |

Если в меню Антивирусная сеть Центра управления отсутствует пункт Карантин, перейдите в раздел Администрирование → Конфигурация Сервера Dr.Web и на закладке Статистика отметьте пункт Состояние карантина.

| Администрирование > Конфигура                                                          | ция Сервера Dr.Web 🖕                                                                                                    |                                                        |    |
|----------------------------------------------------------------------------------------|----------------------------------------------------------------------------------------------------|--------------------------------------------------------|----|
| ▼ Администрирование                                                                    |                                                                                                    | h- С 💣 🖉 Сохрани                                       | ть |
| <ul> <li>Сервер Dr.Web</li> <li>Менеджер лицензий</li> <li>Ключи шифрования</li> </ul> | Общие Трафик Сеть Статистика Безопасность Кэш База данных<br>Список объектов и событий, о которых будет сохраняться статистическ | Модули Расположение Лицензии Журнал<br>ская информация | î  |
| ► Журналы<br>▼ Конфигурация                                                            | Состояние карантина                                                                                                    | <b>•</b> •                                             |    |
| <ul><li>Администраторы</li><li>Аутентификация</li></ul>                                | Состав оборудования и програми                                                                                                   | * *                                                    |    |
| <ul> <li>Конфигурация Сервера Dr.Web</li> </ul>                                        | Список модулей станций                                                                                                    | <b>*</b> *                                             |    |

## **Dr.WEB®** Enterprise Security Suite

Файл из карантина для анализа нужно загрузить на рабочую станцию. Поскольку файл вредоносный (хотя и со статусом Подозрительный), то антивирус на рабочей станции, естественно, не должен дать сохранить такой файл. Первая идея — отключить антивирус. Этого делать нельзя. Выберите станцию, на которую будет сохранен файл, в **Антивирусной сети** и в разделе **SpiDer Guard** перейдите на закладку **Исключения**. Добавьте директорию, куда будет сохранен файл для анализа.

! Не рекомендуется в качестве такой директории назначать директорию, куда по умолчанию сохраняются файлы, лучше создать специальную.

| Антивирусная сеть > Everyone > Wi                                           | ndows > SpIDer Guard для рабочих ста      | ций |          |                     |  |
|-----------------------------------------------------------------------------|-------------------------------------------|-----|----------|---------------------|--|
| ▼ Выбранные объекты 🕺                                                       |                                           |     |          | 🦸 🦨 🥵 💱 🛃 Сохранить |  |
| 🗀 Everyone                                                                  | Everyone. Заданы персональные настройки.  |     |          |                     |  |
| ▼ Общие                                                                     | Общие Действия Исключения Журнал          |     |          |                     |  |
| • Графики                                                                   | Исключать из сканирования системные файлы | +   | <b>•</b> |                     |  |
| <ul> <li>Идентификаторы безопасности</li> <li>Компоненты защиты</li> </ul>  | 🗹 Исключать файлы БД Prefetcher           | •   | •        |                     |  |
| <ul> <li>Карантин</li> <li>Оборудование и программы</li> </ul>              | 🗹 Исключать файлы БД Windows поиска       | •   | <b>*</b> |                     |  |
| <ul> <li>Сессии пользователей</li> <li>Неактивные станции</li> </ul>        | Исключаемые пути и файлы                  | •   | •        |                     |  |
| • Свойства                                                                  | c:\temp2                                  |     | +        |                     |  |
| <ul><li>Статистика</li><li>Конфигурация</li></ul>                           |                                           | -   | -        |                     |  |
| • Права                                                                     | naono acciole ripodecen                   |     |          |                     |  |
| <ul> <li>Планировщик заданий</li> <li>Устанавливаемые компоненты</li> </ul> |                                           | -   | +        |                     |  |
| • Ограничения обновлений                                                    |                                           |     |          |                     |  |
| • Параметры подключения                                                     |                                           |     |          |                     |  |
| • Агент Dr.Web для UNIX                                                     |                                           |     |          |                     |  |
| ▲ Windows                                                                   |                                           |     |          |                     |  |
| • Сканер                                                                    |                                           |     |          |                     |  |
| SpIDer Guard для рабочих<br>станций                                         |                                           |     |          |                     |  |

Настроив **Исключения**, вернитесь в раздел **Карантин**, выберите нужный фай, отметьте его, нажмите на иконку **Экспорт** и сохраните файл в нужную директорию.

|   | 24-07-2018         | WIN10_RUS                                   | C:\temp\virus                    | 197120 DRWEB\user SpIDer Guard для рабочих ста |                                 | SpIDer Guard для рабочих станций | MBRlock.Generator.1 (Инф | фицирован)         |    |
|---|--------------------|---------------------------------------------|----------------------------------|------------------------------------------------|---------------------------------|----------------------------------|--------------------------|--------------------|----|
|   | 17:21:08           | (35093ae0-6/e1-11e8-408a-<br>209906945fa2)  | \вредоносное<br>по\конструктор m |                                                |                                 | windows                          | 24-07-2018 17:21:11      | Перепроверить файл | Ус |
|   | 💑 🛃                | Q                                           |                                  |                                                |                                 |                                  | <b>6</b>                 |                    |    |
|   | Идет полу          | чение файла 100%                            | ~^                               | Исходное и                                     |                                 | Размер файла БУА                 | Влалелец У А             |                    |    |
|   |                    | eranqua                                     |                                  | пекодност                                      |                                 | тазнер фанла, в                  | ынделец                  |                    |    |
|   | J 24-07-<br>17:45: | -2018 WIN10_RU<br>:44 (35093ae0<br>20990694 | IS<br>)-67e1-11e8 Отк<br>5fa2)   | рытие «skype_0510                              | 2012_image.e                    | exe»                             | ×                        |                    |    |
|   | 7 24 07            | 2010                                        | Вы                               | собираетесь откр                               | ыть:                            |                                  | -                        |                    |    |
|   | 17:44:             | :42 (35093ae0<br>20990694                   | )-67e1-11e8 [<br>5fa2)           | skype_0510201<br>являющийся: В                 | 2_image.exe<br>Sinary File (1,3 | а<br>3 МБ)                       |                          |                    |    |
| C | 24-07-             | -2018 WIN10_RU<br>:17 (35093ae0             | IS<br>)-67е1-11е8 <sub>Вы</sub>  | из https://127.0.                              | .0.1:9081<br>этот файл?         |                                  |                          |                    |    |
|   |                    | 20990694                                    | 5fa2)                            |                                                |                                 |                                  |                          |                    |    |
| C | 24-07-             | -2018 WIN10_RU<br>:08 (35093ae0             | IS<br>)-67e1-11e8                |                                                | har                             | Сохранить файл                   | Отмена                   |                    |    |
|   | 1                  | 20990094                                    | 51021                            | IIU\UIUIdil.Cdl                                | Del                             |                                  |                          |                    |    |

Откройте окно сервиса vxCube, загрузите сохраненный файл и выберите тестовое окружение.

|              | Вы получите подробный отчет о                                                           | результатах проверки.  |        |
|--------------|-----------------------------------------------------------------------------------------|------------------------|--------|
|              | Выберите                                                                                | файл                   |        |
| skype_051020 | 12_image.exe                                                                            | EXE                    | Обзор  |
| ыберите ОС:  | <ul> <li>✓ Windows XP 32-bit</li> <li>✓ Windows</li> <li>✓ Windows 10 64-bit</li> </ul> | s 7 32-bit ⊻ Windows 7 | 64-bit |
|              |                                                                                         |                        |        |
|              | Анализирова                                                                             | ать                    |        |
|              |                                                                                         |                        |        |

Дождитесь момента окончания проверки.

| Выполнение дамг                               | та модулей браузеров до запуска файла                                                                 | 7 % |  |  |  |  |
|-----------------------------------------------|----------------------------------------------------------------------------------------------------|-----|--|--|--|--|
| Имя файла<br>Размер<br>SHA1<br>Начало анализа | skype_05102012_image.exe<br>1296.0 KB<br>37c09e044ebe57eb66aa6c72cb039140b3b985f1<br>24/07/2018 17:50 |     |  |  |  |  |
| Етаіl                                         |                                                                                                    |     |  |  |  |  |

По окончании проверки в некоторых случаях можно просмотреть видео с записью действий вредоносного файла. Прокрутите отчет и изучите описание поведения проверенного файла.

## Поведение

| Вредоносное    | Несанкционированное внедрение в системный процесс, Несанкционированное внедрение в процесс браузера, Удаление оригинальног<br>файла                                                                               |
|----------------|----------------------------------------------------------------------------------------------------|
| Подозрительное | Обеспечение автозагрузки с помощью стандартной ветви peecrpa Software\Microsoft\Windows\CurrentVersion\Run                                                                                                    |
| Нейтральное    | Несанкционированное внедрение в новый процесс, Создание файла в каталоге %AppData%, Создание окна, DNS-запрос, Попытка<br>подключения, Отправка HTTP-запроса методом GET, Установка перехватов функций в браузере |

В нашем примере анализ показал, что поведение файла однозначно вредоносное. Поэтому изучите, какие файлы, процессы, ресурсы вызывает анализируемый (уже точно) вредоносный файл.

- +

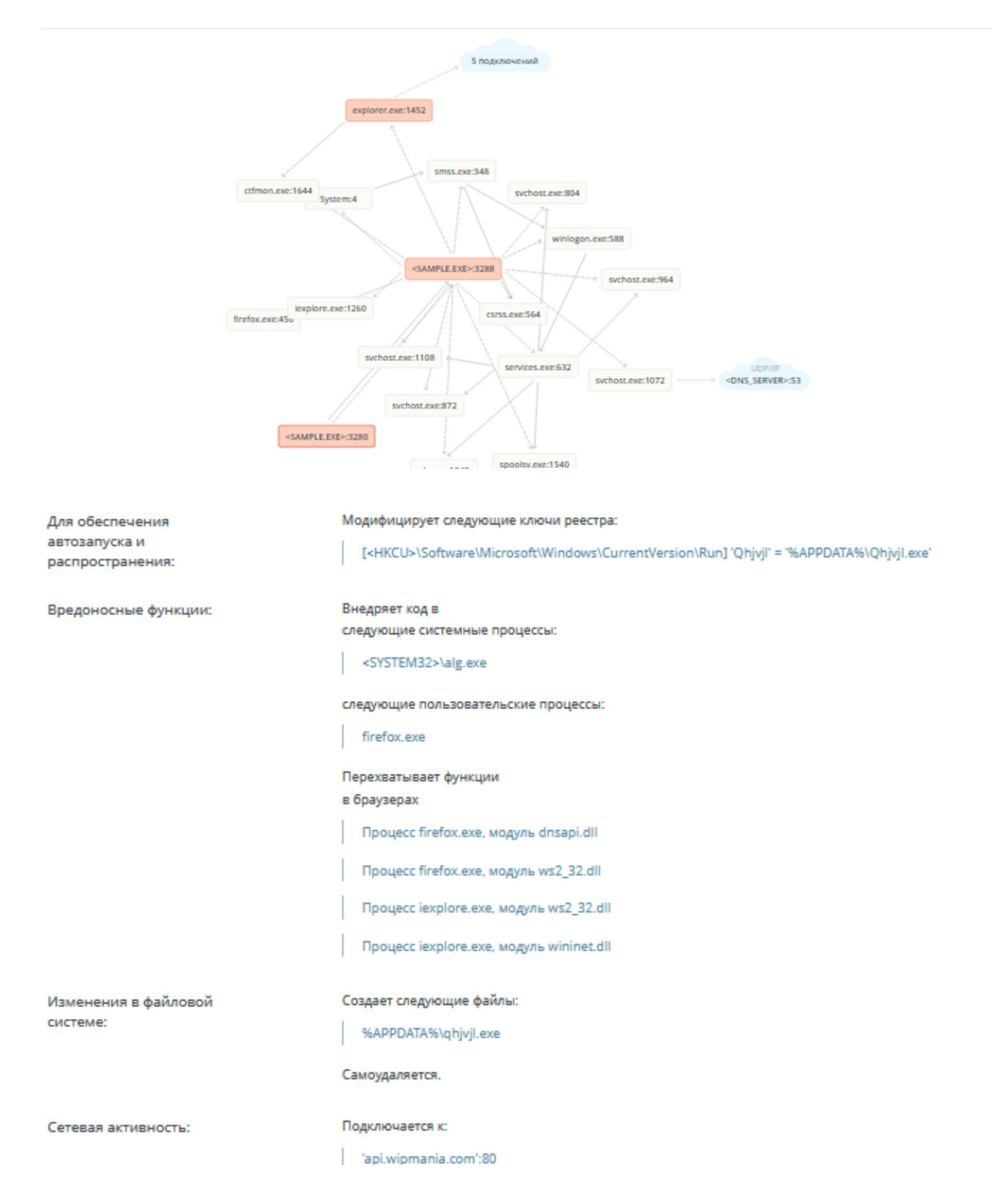

Сервис vxCube отдельно перечисляет создаваемые файлы. Типичным приемом, применяемым злоумышленниками, является перешифрование вредоносного файла в надежде, что его новый вариант не будет распознан антивирусом. А вот файлы внутри перешифрованного контейнера, скорее всего, не изменятся. И если вы вдобавок к антивирусу используете нечто типа CERT — вы можете добавить их как признак компрометации.

И в заключение список сетевых ресурсов, к которым обращался вредоносный файл. Скорее всего, это командные центры, и невредно будет добавить их в черный список запрещенных ресурсов.

| Созданные файлы [1]  | Файлы и дампы памяти [14]                |                         |
|----------------------|------------------------------------------|-------------------------|
| Путь                 | ▲ SHA1                                   | Обнаружено              |
| %APPDATA%\qhjvjl.exe | 37c09e044ebe57eb66aa6c72cb039140b3b985f1 | BackDoor.IRC.NgrBot.146 |
|                      |                                          | 1-1 из 1 10 .           |

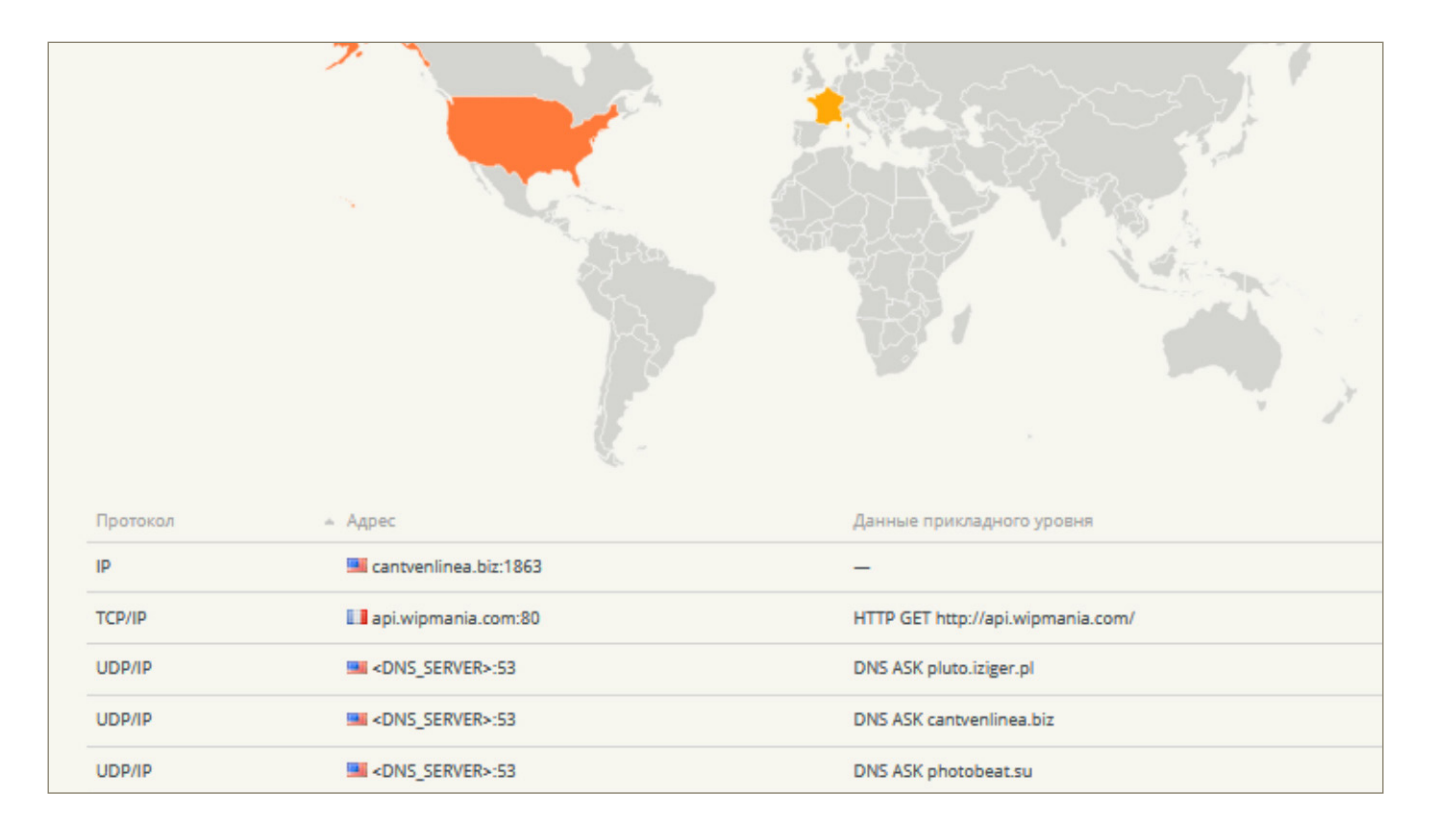

Используя раздел Офисный контроль, добавьте выявленные вредоносные ресурсы в черный список.

! Запретить доступ к вредоносным ресурсам можно сразу для всех станций, выбрав группу **Everyone**.

| Антивирусная сеть > Everyone > Wi                                                                                                    | ndows > Офисный контроль 🚖                                                                    |                                                                                                    |
|----------------------------------------------------------------------------------------------------|-----------------------------------------------------------------------------------------------|----------------------------------------------------------------------------------------------------|
| ▼ Выбранные объекты 🕺                                                                                                    | Общие Пользовательские                                                                        | 4 D 🕹                                                                                                    |
| 🗀 Everyone                                                                                                    | Everyone. Заданы персональные настройки.                                                      |                                                                                                    |
| <ul> <li>Общие</li> <li>Статистика</li> <li>Конфигурация</li> <li>Права</li> <li>Планировщик заданий</li> <li>Устанавливаемые компоненты</li> <li>Ограничения обновлений</li> </ul> | <ul> <li>Пользователи</li> <li>Администраторы</li> <li>Гости</li> <li>Пользователи</li> </ul> | Общие Белый список Сохранить<br>используите черным и оелым списки, чтооы указать вео-саиты,<br>доступ к которым должен быть разрешен или, наоборот, запрещен.<br>Белый список |
| <ul> <li>Параметры подключения</li> <li>Агент Dr.Web для UNIX</li> <li>Windows</li> <li>Сканер</li> <li>SpIDer Guard для рабочих<br/>станций</li> </ul>                             |                                                                                               | Черный список 🔄 🥎                                                                                                    |
| <ul> <li>Офисный контроль</li> </ul>                                                                                                    |                                                                                               | Каталоги и файлы                                                                                                    |

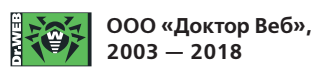

125040, Россия, Москва, 3-я улица Ямского поля, вл. 2, корп. 12а Телефон (многоканальный): +7 495 789-45-87 | Факс: +7 495 789-45-97 https://антивирус.pф | https://www.drweb.ru | https://curenet.drweb.ru/ | https://free.drweb.ru/

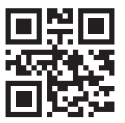